# Setting up a TeraDek encoder to work with SAFARI Montage<sup>®</sup> SVS and Digital Signage

## **Additional Licenses**

Make sure you have the following license from Teradek installed:

• •RTP Push

This is a free license. Email <u>support@teradek.com</u> to request the license. Include the serial number and MAC address of the unit in the email.

#### **Configuring the Encoder**

To configure the encoder for use with SAFARI Montage SVS and Digital signage, perform the following:

- 1. Access the TeraDek encoder's web UI.
- 2. Navigate to Video Setup > Stream Settings.
- 3. Under **Stream Application** > **Stream Mode**, select **RTP Push** from the drop down list.
- 4. Under **RTP Push > Client IP Address**, input a valid multicast address.
- 5. Click on the **Apply** button.
- 6. Navigate to **Video Setup** > **Encoder Settings**.
- 7. Set the Video Bitrate to 4Mbps.
- 8. Set the Audio Bitrate to 128 kbps.
- 9. Set the **Output Resolution** to **480 (480i)**.
- 10. Set the Aspect Ratio.
- 11. Set the Key Frame Interval to 10.
- 12. Set the Compression Profile to Main.
- 13. Under **Deinterlacer**, select **Enable**.
- 14. Click the **Apply** button.
- 15. Click on the **Home** icon to return to the main UI interface.

Unit is ready for use with SAFARI Montage SVS and Digital Signage.

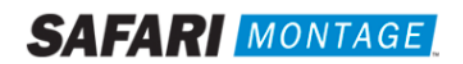

| TERÂDEK                                                                       | TERÂDEK                                                                                                    |
|-------------------------------------------------------------------------------|----------------------------------------------------------------------------------------------------|
| n Info System Network Video Setup Wizard Logout                               | nfo System Network Video Setup Wizard Logout                                                                                     |
|                                                                               |                                                                                                    |
| Primary Stream Quickview Stream                                               | Primary Encoder Quickview Encoder                                                                                                |
| Stream Application                                                            | Title Text Video Bitrate (bps) Audio Bitrate Output Resolution Aspect Ratio Key Frame Show Compre<br>Interval Title Code<br>Code |
| Stream Mode: RTP Push                                                         | Channel 1 4000000 V 128 kbps V 480i V 30 V 4:3 V 10 Main                                                                         |
| RTP Push                                                                      | Rate Control Settings                                                                                                    |
| Client IP Address: 239.20.50.116                                              | Static Scene Detection: Disabled V 0                                                                                             |
| Client Port: 9510                                                             | Complexity Detection: Enabled                                                                                                    |
| Vidao Straam Outruit                                                          | Latency Options                                                                                                    |
| The streaming video on this device can be accessed using the following links: | Caching: 300 ms (Valid range: 70-1000)                                                                                           |
| Primary(RTP Push)                                                             | Intra Bafrach Moda                                                                                                    |
| RTSP: rtsp://172.20.50.116/stream1                                            | © Enabled                                                                                                    |
| RTP Push: http://172.20.50.116/stream1                                        | Deinterlacer                                                                                                    |
|                                                                               | Enabled     Olsabled                                                                                                    |
|                                                                               | Adaptive Framerate                                                                                                    |
|                                                                               | Enabled     Isabled                                                                                                    |
|                                                                               |                                                                                                    |
|                                                                               |                                                                                                    |
| Apply Cancel                                                                  | Apply Cancel Hide Advance                                                                                                    |

## Using the Encoder

The encoder provides the following two streams for use:

- Multicast rtsp://<encoder address>/stream1
- Unicast http://<encoder address>/stream1.sdp

#### SAFARI Montage SVS

Either stream format can be used with SAFARI Montage SVS. Navigate to the Selective Video Streaming setup and add a new stream as normal. When choosing a **Type**, use **Video**.

|                    | Add Video Stream                               | Add Video Stream   |                                                    |
|--------------------|------------------------------------------------|--------------------|----------------------------------------------------|
| Active Stream:     |                                                | Active Stream:     | <b>V</b>                                           |
| School:            | SAFARI Montage School                          | School:            | SAFARI Montage School                              |
| Video Stream Name: | TeraDek Encoder                                | Video Stream Name: | TeraDek Encoder                                    |
| Description:       | Multicast                                      | Description:       | Unicala                                            |
|                    |                                                |                    |                                                    |
| URL:               | rtsp:// <encoder address="">/stream1</encoder> | URL:               | http:// <encoder address="">/stream1.sdp</encoder> |
| Туре:              | Video                                          | Туре:              | Video                                              |
| Bitrate:           | 4000 Kb 💌                                      | Bitrate:           | 4000 Kb 💌                                          |
| Source:            | DTV                                            | Source:            | DTV                                                |
| Dashboard:         | Position: New Position value based on source   | Dashboard:         | Position: New Position  based on source            |
| School News:       |                                                | School News:       |                                                    |
| Reservations:      |                                                | Reservations:      |                                                    |

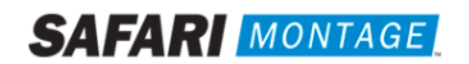

# Digital Signage

When using the encoder with SAFARI Montage Digital Signage, only the multicast stream can be used.

| Playlist Item Media |                              |   |  |  |
|---------------------|------------------------------|---|--|--|
| Description:        | Multicast                    | * |  |  |
|                     |                              | Ŧ |  |  |
| Media URL:          | rtsp://172.20.50.116/stream1 | * |  |  |
| Save Cancel         |                              |   |  |  |

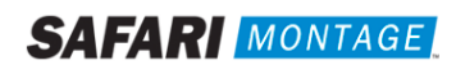